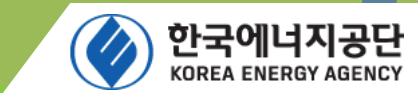

## 한국에너지공단 효율기술실

# 에너지소비효율등급표시 신고방법

제조(수입)업체 안내용

- 신고방법
- 시스템개요
- 회원가입
- 3. 신고시스템 안내
- 2. 효율관리제도 홈페이지 안내
- 1. 에너지소비효율등급표시 신고절차

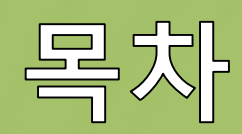

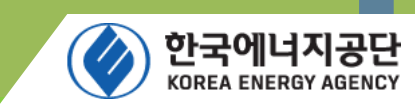

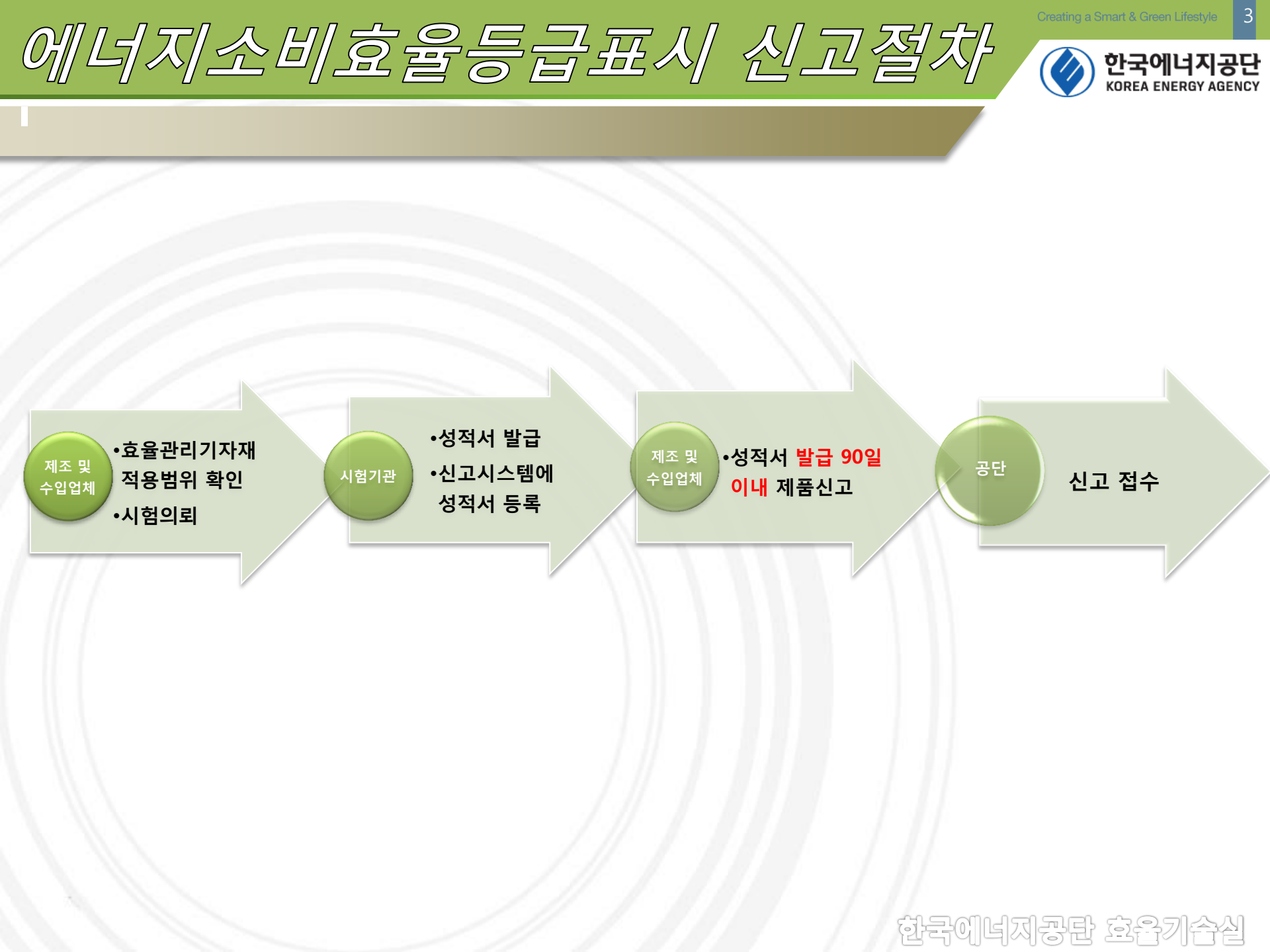

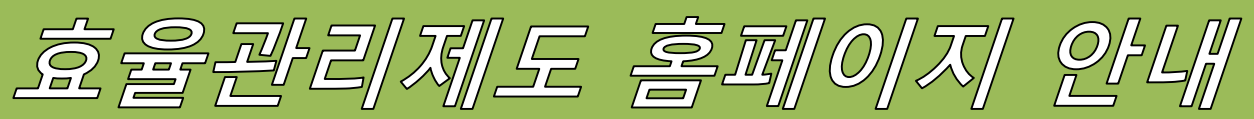

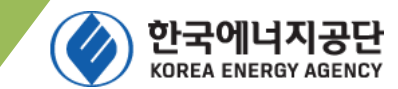

## 효율관리제도 접속 방법

#### ●방법 1 :

#### 한국에너지공단 홈페이지(www.energy.or.kr) → 전자민원 → 효율관리등급신고

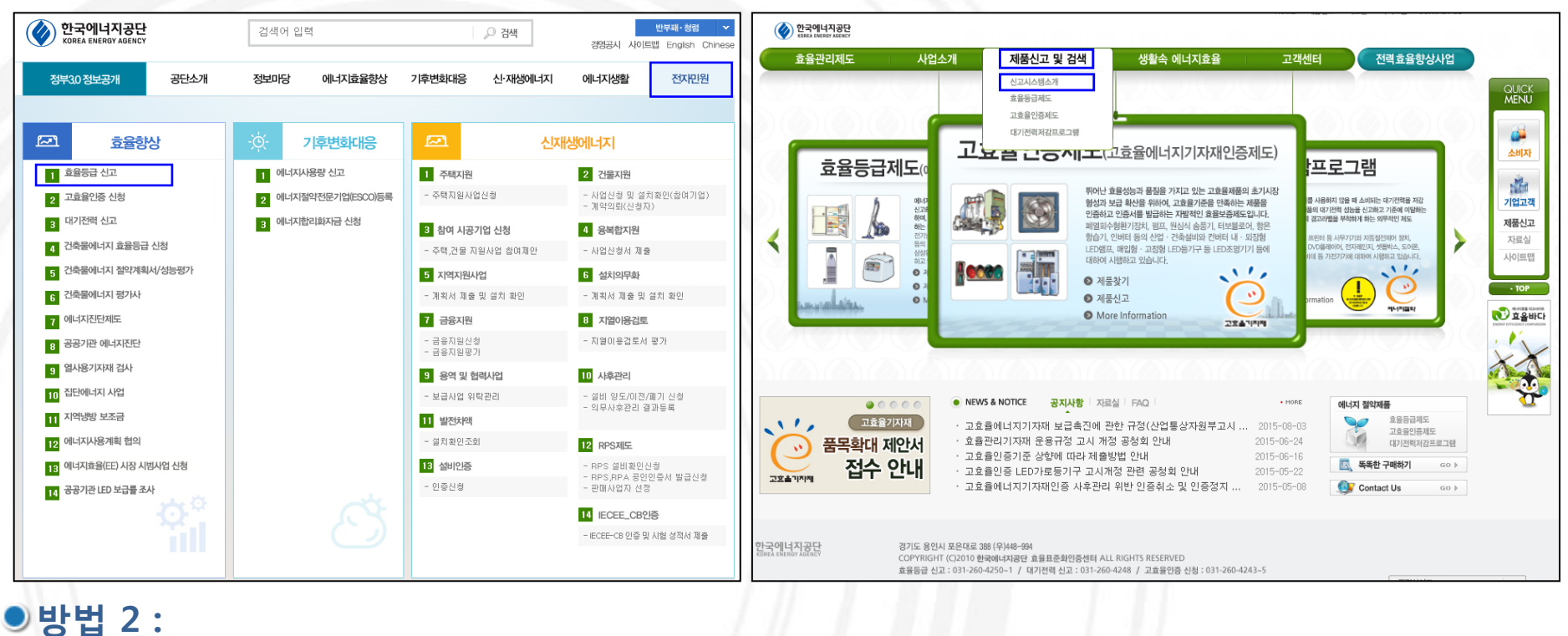

포털 사이트 검색 창 → '효율관리제도' 검색 → 제품신고 및 검색 → 신고시스템 소개 → 제품신고 바로가기

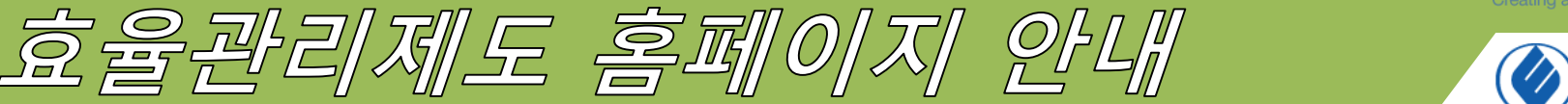

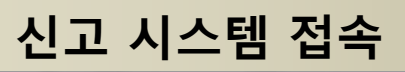

#### ▶ 효율관리제도 홈페이지 → 제품신고 및 검색 → 제품신고 바로가기 → 효율등급신고 클릭

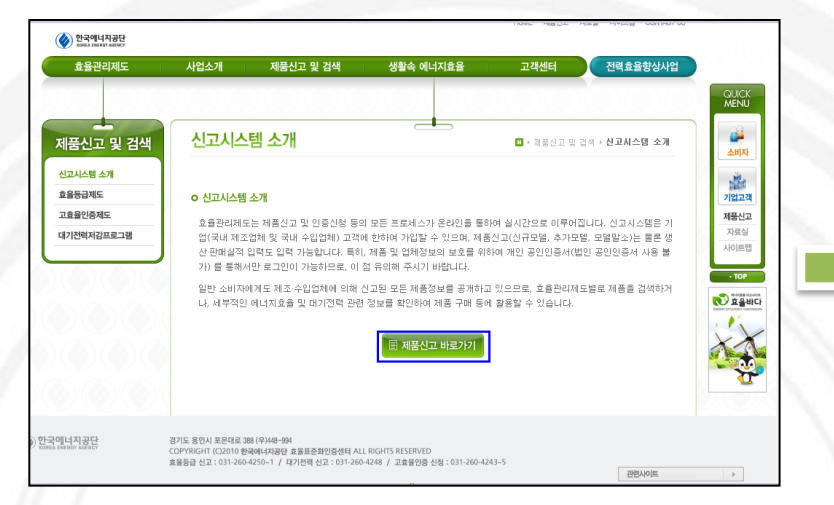

| 한국에너지공단<br>Ковса енекоу аденсу |                                                 |                                                                |  |  |  |  |  |  |
|--------------------------------|-------------------------------------------------|----------------------------------------------------------------|--|--|--|--|--|--|
| 일반로그인                          | 공인인증서 로그인                                       | 공공아이핀 로그인                                                      |  |  |  |  |  |  |
| * 아이디를<br>* 회원이 (              | 아이디<br>패스워드<br>□ ID저장<br>등 잊으셨나요?<br>아니시면 회원가입을 | 아이디찾기<br>해주세요. 회원가입                                            |  |  |  |  |  |  |
| • 비밀번호는 등                      | 름인 인증 및 공공아이                                    | 핀으로 회원 로그인 후 사용자 정보에서 수정 가능합니다.                                |  |  |  |  |  |  |
| * 인증서는 반역                      | EN 개인인증서로 본영                                    | 인확인을 거쳐야 합니다.                                                  |  |  |  |  |  |  |
| * 기존 등록된<br>가능하며 미3            | 고객께서는 신규시스(<br>후는 비밀번호, 공인인                     | 힘 접근시 공인인증서 및 공공아이핀 등록을 통해서 로그인<br> 증서, 공공아이핀 선택적으로 로그인 가능합니다. |  |  |  |  |  |  |

| ◈쩐↗만원서비스       |                                                                                                    |
|----------------|----------------------------------------------------------------------------------------------------|
| 효율관리제도<br>제품등록 | 전 접속인증       호율등급신고     2 대기전력신고                                                                                                    |
|                | <ul> <li>         登고자료         <ul> <li> <u>第書등급 신고방법</u> ← 신고 진행전 확인하시기 바랍니다.             </li> <li> <u>대기전력 신고방법</u> ← 신고 진행전 확인하시기 바랍니다.             </li> </ul> </li> </ul> |
| ÷.             | <ul> <li></li></ul>                                                                                                    |
|                | ◎ 주의사항                                                                                                    |

한국에너지공문 효율기습실

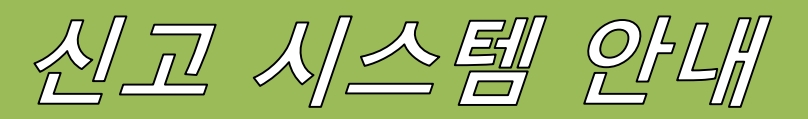

## 로그인

#### ● (구)효율관리제도 시스템에 이미 사용자 등록된 경우

기 등록된 회원이기 때문에 업체등록 및 회원가입 불필요

공인인증서로그인 → 공인인증서 등록 → 공인인증서 로그인

★ "사용자 정보→수정→ 비밀번호를 지정" 하시면 추후 공인인증서 없이 아이디와 비밀번호로 로그인 가능

|                                   | 한국에너지공단<br>KOREA ENERGY AGENCY |                                       |                                                                 |                        | <u>해</u> 에너지효율등     | 로 로그아웃   |
|-----------------------------------|--------------------------------|---------------------------------------|-----------------------------------------------------------------|------------------------|---------------------|----------|
|                                   | <u>호</u> 안세희                   | 업체 및 사용지                              | ት 정보                                                            |                        |                     |          |
|                                   | 업체명 : 한국에너지공단                  | "고시개정 공청회 개:<br>정보를 올바르게 기입           | 최, 사후관리 안내, 접수현황 등의 정보를 제공받을 =<br>』해주시고, 변경될 경우 반드시 수정 부탁드립니다." | = 있도록 업체 및 담당자         | 업체정보 변경안내           | 등록       |
|                                   | 에너지효율등급                        | 업체명 *                                 | 한국에너지공단                                                         |                        |                     |          |
| 일반로그인 공인인증서 로그인 공공아이핀 로그인         | 업체 및 사용자정보 >                   | 사업자번호 *                               | 214 - 82 - 00191                                                | 법인등록번호                 | -                   |          |
|                                   | 효율등급신청                         | 기업규모 *                                | 중소기업 💙                                                          | 대표자 *                  | 변종립                 |          |
| 0/0/Cl                            | 효율등급 등록제품 목록                   | 업태                                    | 서비스                                                             | 업종                     | 기술검사                |          |
| □ ID저장                            | 판매실적입력<br>서전서 조히               | 대표 전화 *                               | 031 - 260 - 4250                                                | 대표 팩스                  | 031 - 00 - 0000     |          |
|                                   | 0 7.1 4                        | 대표 이메일 *                              | 1@1.com                                                         |                        |                     |          |
| * 강인인증서 미등록 회원은 등록해 주세요. 공인인증서 등록 |                                | 사무소 소재지 *                             | 449994         歸 우편번호 찾기           경기 용인시 수지구 포은대로 388 한국에너지공   | 단 효율기술                 | Aj                  |          |
| * 회원이 아니시면 회원가입을 해주세요. 💧 회원가입     |                                |                                       |                                                                 |                        | (                   | 🕂 제조원추가  |
|                                   |                                |                                       |                                                                 | 제조원                    |                     | 작업       |
| * 비민버히는 곳이 이즈 및 곳곳에이피오르 히워        |                                | 제조원                                   |                                                                 | 한국에너지공단                |                     | 수정       |
|                                   |                                |                                       |                                                                 | 테스트 제조위                |                     | ~73      |
| * 같아지는 먼프지 개립같아지도 혼란락같을 거쳐 다.     |                                | 사용자 정보                                | 안세희 031-260-4250                                                | estherian@energy.or.kr | . 효율관리기자재 승<br>인 사용 | 수정       |
| <u>공인인증서 등록 후</u><br>공인인증서 로그인    |                                | 수정버튼<br>클릭하여<br>비밀번 <u>:</u><br>지정 가는 |                                                                 | -<br>1-2-01            |                     | <u>–</u> |

국에너지공탄 호율기

한국에너지공단 KOREA ENERGY AGENCY

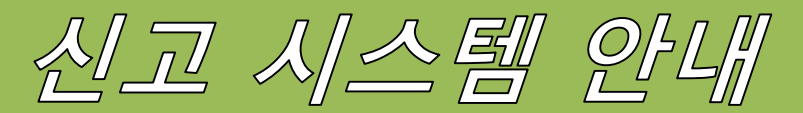

## 회원가입 (업체등록)

#### ● 회원가입 → 업체검색 → 검색 시 업체명이 없을 경우

#### 업체 미등록 상태이므로 업체 등록 후 사용자 추가(회원가입) ①신규신청 클릭

| 회원가입                                                                                                    | 1 민을 말씀은 함께 비너지 풍날 (비한 "풍날") 및 세종한은 "요즘을 받지세도"의 온라면 서비스베의<br>호율관리제도시스템 웹 페이지 대화 상자 요.                                                     |
|----------------------------------------------------------------------------------------------------|----------------------------------------------------------------------------------------------------|
| 전개교로 산미년 열사에 맞게 정확한 정보를 중속력주입시고.                                                                                                    | 업체 검색       ▲         이미 업체가 등록된 경우 업체선택 후 업체선택 버튼을 클릭하여 사용자만 추가로 가입할 수 있습니다.         신규업체등록       업체선택 달기                                |
| 이 약관은 한국에너지공단(이하 "공단")이 제공하는 "호흡관리제도"의 온라인 서비스에의<br>등록 및 이용에 관한 기본적인 사항을 규정함을 그 목적으로 합니다.<br>제 2 조 (약관의 효력 및 변경)<br>1. 이 약관의 내용은 서비스 화면에 게시하거나 기타의 방법으로 회원에게 공지합으로써<br>호력을 발생합니다.<br>2. 공단은 합당한 사당가 발생할 경우에는 이 약관을 변경할 수 있고, 변경된 약관은<br>홈페이지, 내해 공지하더나 e=mail를 통해 회원에게 공지하다, 공지와 통시에 그 호력이 | <sup>업체목록</sup> ····································                                                                                      |
| 달성됩니다. 미용사가 면정된 약관에 용의하지 않는 정부, 미용사는 본의의 최권용복을<br>취소(회원들퇴)할 수 있으며 계속 사용의 경우는 약관 변경에 대한 동의로 간주됩니다.<br>○ 약관에 동의합니다. ④ 약관에 동의하지 않습니다.                                                                                                    | 신규업체등록 누름                                                                                                    |
| 개인정보 수집 및 미용<br>한국에너지공단(이하 "공단"이라 함) 홈페이지에서 수집하게 될 개인정보는 [개인정보보호법]<br>제15조께 따라 개인정보의 수집,이용 시 본인의 동의를 얻어야 하는 정보입니다. 이에 공단은<br>아래 내용과 같이 개인정보를 수집-이용하고자 합니다. 홈페이지 이용자는 동의를 거부할 수 있습니다.<br>다만, 이 경우 회원가입 및 제공 서비스에 제한이 있을 수 있습니다.                                                             |                                                                                                    |
| [개인정보의 처리 목적]<br>공단은 효율관리제도 신전수 등을 위해 개인정보를 수집,미운한니다. 수집된 개인정보는<br>정해진 목적 미외의 용도로는 미용되지 않으며, 수집 목적 등미 변경될 경우에는 회원가입자에게 알리고<br>동의를 받을 예정입니다.                                                                                                    | 다 속 페이지 1 /1 ▷ ▷ 10 	 표시한 해이 없습니다.<br>개인정보의 수집 및 이용목적에 동의하십니까? ⓒ 동의합니다. ○ 동의하지 않습니다.                                                      |
| 개인정보의 수집 및 이용목적에 동의하십니까? 〇 동의합니다. 💿 동의하지 않습니다.                                                                                                    | 2 업체 가입여부 확인                                                                                                    |
| 요 업체 가입여부 확인           먼저 업체 정보가 등록되어 있는지 확인해주십시오. 업체검색을 해야 신규신청이 가능합니다.           업체 기본정보를 먼저 등록 후 본인확인 절자를 거진후 사용자를 추가할 수 있습니다.           이미 업체가 등록된 경우 사용자만 추가로 가입할 수 있습니다.                                                                                                    | 먼저 업체 정보가 등록되어 있는지 확인해주십시오. 업체검색을 해야 신규신청이 가능합니다.<br>업체 기본정보를 먼저 등록 후 본인확인 절차를 거친후 사용자를 추가할 수 있습니다.<br>이미 업체가 등록된 경우 사용자만 추가로 가입할 수 있습니다. |
| 업체검색 전색                                                                                                    | 업체검색 신규업체 검색                                                                                                    |

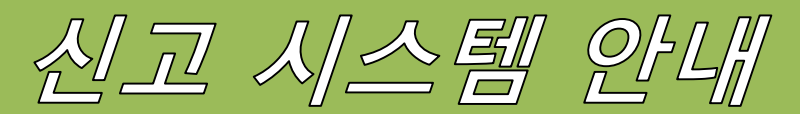

## 회원가입 (업체등록)

#### ● 회원가입 → 업체검색 → 검색 시 업체명이 없을 경우

업체 미등록 상태이므로 업체 등록 후 사용자 추가(회원가입) ②업체정보 기입 후 등록→③ 다음단계>실명인증 클릭

| 업체 및 사용자 정  | 정보 등록      |                 |          |      | 업체명 *     | 신규업제                |                            |                      |
|-------------|------------|-----------------|----------|------|-----------|---------------------|----------------------------|----------------------|
| 시그 내여 버려 사람 |            |                 | 드로       | 친수.  | 사업자번호 *   | 123 - 12 - 1234     | 법인등록번호                     | -                    |
| 신고 내역 면경 신성 |            |                 | 07       | TI-  | 기업규모 *    | 중소기업 🔽              | 대표자 *                      | 신선희                  |
| 체명 *        |            |                 |          |      | 업태        |                     | 업종                         |                      |
| 자번호 *       |            | 법인등록번호          |          |      | 우려분 수련지 * | 보사 🗸                |                            |                      |
| * 모두        | 중소기업 🔽     | 대표자 *           |          |      |           |                     | 1                          |                      |
|             |            | 업종              |          |      | 내표 신와 *   | 031 - 260 - 4250    | ]                          |                      |
| 물 수령지 *     | 본사 💙       |                 |          |      | 대표 팩스 *   | 031 - 260 - 4259    |                            |                      |
| 전화 *        |            | 이 어깨드           | <u>,</u> |      | 대표 이메일 *  | ssh0845@kemco.or.kr | X                          | 요가드                  |
| 팩스 *        |            |                 |          |      |           | 448 - 170 붉우편       | 번호 찾기                      | 010                  |
| 이메익 *       |            |                 |          |      | 사무소 소제지 • | 경기도 용인시 수지구 풍덕친     | i로 68                      |                      |
|             |            | 편변호 찾기          |          |      |           | 신규업체                |                            |                      |
| 소 소제지 *     |            |                 |          |      | 11 3 01   |                     |                            |                      |
|             |            |                 |          |      | 세오현       |                     | 제조원                        |                      |
| . 01        |            |                 | 🔶 제 조    | 원추가  |           |                     | C:\Users\10127\Desktop\업체명 | 및 대표변경♥ 찾아보기         |
| 2           |            | 제조원             |          | 작업   |           | 사업사용복용              | 사업자등록증.pdf [415776 byte] 미 | 일받기                  |
|             | 사여자드로즈     |                 | 찾아보기     | 파일저장 | 영수 백월     | 고자동물증/거루대자          | C:#Users#10127#Desktop#업체명 | 및 대표변경* 찾아보기         |
| 파일          | 191020     | 등록된 첨부파일이 없습니다. |          |      |           | 888측8/인홀네영          | 한국코닥앨러리스_사업자등록증.pdf        | f (303867 byte) 파일받기 |
|             | 공장등록증/건물대장 |                 | 찾아보기     | 파일저장 | 1         |                     | 다음단계 > 실명인증                |                      |
|             |            | 등록된 첨부파일이 없습니다. |          |      |           |                     | ICC BOLD                   |                      |

주의 : 업체정보가 올바르지 않으면 고시개정, 생산판매실적 제출, 사후관리 안내 등을 제공 받으실 수 없으니, 이점 유념하시기 바랍니다. 히글이너지 공담 효율기수심

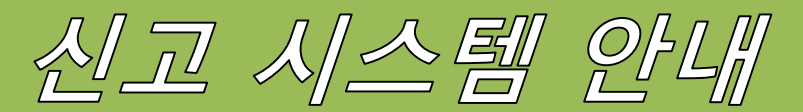

## 회원가입 (업체등록)

#### ● 회원가입 → 업체검색 → 검색 시 업체명이 없을 경우

업체 미등록 상태이므로 업체 등록 후 사용자 추가(회원가입) ④사용자명,주민번호 기입, 인증서 체크, 개인공인인증서를 통해 본인인증 완료 → ⑤사용자 추가 → 가입완료

| 인인증서 실명인 | 중 공공아이핀 실명인증     |                                            | 단계별로 준비된 절차에    | 맞게 정확한 정보를 등록해주십시오. |                |             |
|----------|------------------|--------------------------------------------|-----------------|---------------------|----------------|-------------|
| 입력하신 주민  | 등록번호는 실명인증을 하는데만 | 이용되며 저장되지 않습니다                             | 사용자명 *          | 신선희                 | 소속 *           | 사무소(본사)     |
| 사용자명 •   | 신선회              | · 이중시 선택(한국정보이중)                           | 사용자 아이디 *       | 중복채                 | 12             |             |
| 주민번호 •   |                  |                                            | 비밀번호 *          |                     | 비밀번호 확인 *      |             |
|          |                  | KCA 한국정보인증                                 | 부서 *            |                     | 직급 *           |             |
|          |                  |                                            | 전화번호 *          |                     |                |             |
|          |                  | 이동식 디스크 보안토큰 유대폰/제장토큰 하드디.                 | 스크<br>휴대 전화번호 * |                     |                |             |
|          |                  | · 사용사 · 구분 · 전묘물 · 물급사<br>딸신신희( 개인 · 금융결제원 | 팩스번호 *          |                     |                |             |
|          |                  |                                            | 이메일1 *          |                     |                | ]           |
|          |                  |                                            | 이메일2            |                     |                | ]           |
| 7        |                  |                                            | 담당품목(업무) *      | 담당하는 품목을 "컴퓨터, 모니   | 터," 과 같이 입력하십시 | <u>।</u> ହ. |
|          | <u>'개인'</u> 곧    | <u></u>                                    |                 |                     | 회원가입 완료        |             |
|          | 본인인증 ㅎ           | 하시기 바랍니다                                   | > / // //       |                     |                |             |
|          | (법               | 인 안됨)                                      |                 |                     |                |             |
|          |                  |                                            |                 |                     |                |             |

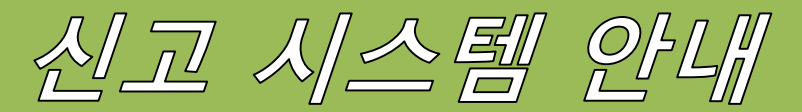

## 회원가입 (업체등록)

#### 한국에너지공단 KOREA ENERGY AGENCY

#### ● 회원가입 → 업체검색 → 검색 시 업체명이 있을 경우

업체 기등록 상태이므로 업체 선택 후 사용자 추가(회원가입) ① 해당업체 클릭 후 선택 → ② 다음단계>실명인증 클릭

| 개근정보 구립 및 이정<br>한국에서 문관 (이하, "중단"이라 함) 홈페이지에서 수집하게 될 개인정보는 [개인정보보호법]                                                                                      |
|----------------------------------------------------------------------------------------------------|
| 제15조៣ 따라 개인정되의 수입, 이용 시 본인의 홍리를 받아야 하는 정보입니다. 이에 공단은<br>아래 내용과 같이 개인정되을 수집 이용하고자 합니다. 홈페이지 이용자는 동의를 거부할 수 있습니다.<br>다만, 이 경우 회원가입 및 제공 서비스에 제한이 있을 수 있습니다. |
| · 개이저보이 처리 모전1                                                                                                    |
| ▲ 응단은 효율관리체로 신고접수 등을 위해 개인정보를 수집,이용합니다. 수집된 개인정보는<br>절행질 목적 있었의 용도로는 이용되지 않으며, 수집 목적 등이 변경될 경우에는 회원가입자에게 알리고                                              |
| · [수집하는 개인정보의 항목]                                                                                                    |
| 개인정보의 수집 및 이용목적에 동의하십니까? ④ 동의합니다. 〇 동의하지 않습니다.                                                                                                    |
|                                                                                                    |
| □ 입체 가입여부 확인                                                                                                    |
| 먼저 업체 정보가 등록되어 있는지 확인해주십시오. 업체검색을 해야 신규신청이 가능합니다.<br>업체 기본정보를 먼저 등록 후 본인확인 절차를 거친후 사용자를 추가할 수 있습니다.<br>이미 업체가 등록된 경우 사용자만 추가로 가입할 수 있습니다.                 |
| 업체검색 한국에너지공단 검색                                                                                                    |
| ✓ 선택된 업제 한국에너지공단                                                                                                    |
|                                                                                                    |
| 다운다게 , 사면이즈                                                                                                    |
| 먹금단계 초 같이 한 같이 한 것이 같이 한 것이 같이 한 것이 같이 한 것이 한 것                                                                                                    |
|                                                                                                    |
|                                                                                                    |
|                                                                                                    |

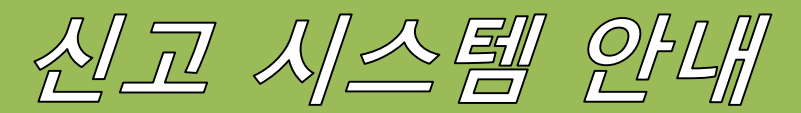

## 회원가입 (업체등록)

#### ● 회원가입 → 업체검색 → 검색 시 업체명이 있을 경우

업체 기등록 상태이므로 업체 선택 후 사용자 추가(회원가입) ③사용자명,주민번호 기입, 인증서 체크, 개인공인인증서를 통해 본인인증 완료 → ④사용자 추가 → 가입완료

| 회원가입<br>제범류 준비된 월자에 맞게 형 | 확한 정보를 등록세주십시오.         |                                    | 4<br>회원가업      |                        |                |            |
|--------------------------|-------------------------|------------------------------------|----------------|------------------------|----------------|------------|
| 공연인증서 실명인                | 공공아이핀 실명인증              |                                    | 단계별로 준비된 절차에 9 | 1 정확한 정보를 등록해주십시오.     |                |            |
| * 업력하신 주민동               | 동록번호는 실명인증을 하는데만 이      | I용되며 저장되지 않습니다                     | 사용자명 *         | 신선희                    | 소속 *           | 사무소(본사)    |
| 11.9 7108                | (ALMER                  | 인증서제크                              | 사용자 아이디 *      | ✓ 중복체                  | E              |            |
| 자동자동 ·                   |                         | 인용서 선택(한국정보인증)                     | 비밀번호 *         |                        | 비밀번호 확인 *      |            |
|                          |                         | KCA 한국정보인증                         | 부서 *           |                        | 직급 *           |            |
|                          |                         | 2849A                              | 전화번호 *         |                        |                |            |
|                          |                         | 이동식 디스크 보안토콘 휴대폰/제장토콘 하드 디스크       | 휴대 전화번호 *      |                        |                |            |
|                          |                         | 사용사 구분 만료일 열급사<br>[편]신선회( 개인 금융결제원 | 팩스번호 *         |                        |                |            |
|                          |                         |                                    | 이메일1 *         |                        |                |            |
|                          |                         |                                    | 이메일2           |                        |                |            |
| 7                        | /                       | 이용서 암호는 대소문지<br>약호                 | 담당품목(업무) *     | <br>담당하는 품목을 "컴퓨터, 모니티 | 1," 과 같이 입력하십시 | <u>ହ</u> . |
|                          | '개인'공인<br>본인인증 히<br>(법역 | 인증서 통하여<br>사시기 바랍니다<br>인 안됨)       |                | ¢                      | 리원가입 완료        |            |
|                          |                         |                                    |                |                        | 하국에너           | 지공타 효율기수   |

한국에너지공단 KOREA ENERGY AGENCY

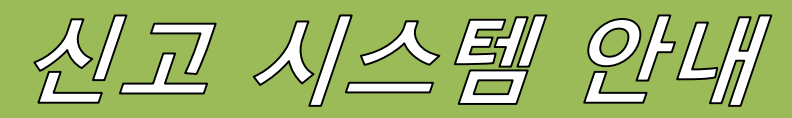

## 시스템 개요

## ●업체 및 사용자정보

|                                                                       |                                               |                                                                                                    | <u>배</u> 메니지                                                                                                    | [포율승립 로그C                                                                                                    |                                                                                                    |                                                                      |                                                                                                    |                                                                        |                                                                            |                                                                                                    |                                        |
|-----------------------------------------------------------------------|-----------------------------------------------|----------------------------------------------------------------------------------------------------|----------------------------------------------------------------------------------------------------|----------------------------------------------------------------------------------------------------|----------------------------------------------------------------------------------------------------|----------------------------------------------------------------------|----------------------------------------------------------------------------------------------------|------------------------------------------------------------------------|----------------------------------------------------------------------------|----------------------------------------------------------------------------------------------------|----------------------------------------|
| <u>오</u> 안세희(sehee556)<br>업체명 : 한국에너지공단                               | 업차<br>"고시기<br>정보를                             | 네 및 사용자 정보<br>11정 공칭회 개최, 사후관리 안내, 접수현황 등의 정보<br>: 울바드개 기업해주시고, 번경철 경우 반드시 수장 북                                                                                                  | 를 제공받을 수 있도록 업체 및 담당자 업체정보<br>*탁드립니다.*                                                                                                    | 변경안내 등록                                                                                                    | 한국에너지공단<br>KOREA ENERGY AGENCY                                                                                                    |                                                                      |                                                                                                    | <u>해</u> 에너지                                                           | 효율등급                                                                       | Ē                                                                                                    | .아웃                                    |
| 에너지효율등급<br>한계 및 사용자정보 ><br>호통등급신경<br>호통등급 등목록품 목록<br>관객실적인역<br>성직서 조의 | 상보를<br>업체<br>사업<br>기업<br>입티<br>대표<br>대표<br>사무 | <ul> <li>● 호를관리계도 선전을 3주 만드시 + 2 *</li> <li>● 호를관리계도시스템 - 월 페이지 대화 상자</li> <li>정보 변경 안내</li> <li>1. 23세명 변경 시</li> <li>2. 대표자명/전화번호/주소 변경 시</li> <li>3. 공장(생산라안) 변경 시</li> </ul> | [2] 나 등이 기자된 공든 1부<br>· 회사적인 월수<br>[2] 전후 사업자 등록증 각각 1부<br>[2] 전후 사업자 등록증 각각 1부<br>[2] 전후기부중본1부<br>· 오소자 환 전문, 면경사용 표시<br>[2] 전보기 포함된 사업자 등록증 첨부시<br>· 해외 성사라인 변경은 해당 사용이 없습니다:<br>· 회사적인 필수<br>· 의사적인 필수<br>· 의사적인 필수<br>[2] 전부등이 기자된 공든 1부<br>· 일소사라 환료, 변경내용 표시<br>[2] 관람등기부등본 1부<br>· 일소사라 환료, 변경내용 표시<br>[2] 관람등이 기자된 공든 1부<br>· 회사적인 필수                                                                                                    | 3           1           2           4           5           4           4           4           4           4           4           4           4           4           4           4           4           4           4           4           4           4           4           4           4           4           4           4           4           4           4           4           4           4           4           4           4           4           4           4           4           4           4           4           4           4           4           4           4           4           4           4           4           4 | <ul> <li>앞세희(sehee556)</li> <li>업치명 : 한국에너지용단</li> <li>에너지효율등급</li> <li>업체 및 사용자정보</li> <li>효율등급신정</li> <li>효율등급 등록제품 목록 →</li> </ul> | <b>효율등급 등록제품 목록</b><br>효율등급 등록제품 목록<br>기자재(중목) 전체 ☑ 모멸명              | Q. 신청자                                                                                                    | ⊮ > 에너지                                                                | 효율등급 > :<br>                                                               | 효율등급 등<br>Q 검사                                                                                                    | 록제품 목록                                 |
|                                                                       | 사용                                            | <ul> <li>4. 업체 인수 및 합병에 따른 정보변경 시</li> <li>5. 업체 양도/양수에 따른 정보변경 시</li> <li>서류 제출 며일주소 : etitherian@kernca.or.fr<br/>(시탈기관(지영, 자체측정)의 경우 산업부 hohoan</li> </ul>                    | - 의사적인 물루<br>(단경 전부 사업자 등록증 각각 1 부<br>(3) 한만동기부동된 1 부<br>(3) 한만동기부동된 1 부<br>(3) 한만동기부동된 1 부<br>(3) 한 것입자 1 번 중국 1 부<br>(3) 한 것입자 1 번 양국 1 부<br>(3) 한 것입자 1 번 양국 1 부동(1 부<br>(3) 한 것입자 1 번 양국 1 부동(1 부 동)<br>(3) 또 양국 계 적석 1 부<br>(3) 또 양국 계 적석 1 부<br>(3) 또 양국 계 적석 1 부<br>(3) 또 양국 계 적석 1 부<br>(3) 또 양국 계 적석 1 부 동)는 하당 기자제의 생산과 관련된 모든<br>(계 너지 9) 동안되는 비용이 보험되며 있어야 함<br>(3) 적학서 1 목록 전체 1 부<br>(3) 적합시 1 목록 전체 1 부<br>(3) 적합시 1 목록 전체 1 부 (3) 관련 1 부 (3) 관련 1 부 (3) 관 | 수용           가(8800년)           부 작업           수용           수용           수용           수용           수용           수용           수용           수용                                                                                                    | 판매실적입력<br>성적서 조회                                                                                                    | 효율등당자동 목록         신청         신정변호         기자재명         1           1 | 모열명         진행상태           EC - PL6-150_1         (효율)승인           EC - 3LMH3-650         (효율)승인           est         (효율)승인           EC - 1L-10         (효율)승인           EC - PL6-150         (효율)승인 | 처리결과       신고완료       신고완료       신고완료       신고완료       신고완료       신고완료 | 기록일자<br>2015-08-10<br>2015-08-10<br>2015-06-04<br>2013-01-28<br>2013-01-28 | 신청자            김경민            김경민            김경민            김경민            김경민            김경민            김경민            김경민            김강명 | 발발소<br>확인서<br>확인서<br>확인서<br>확인서<br>확인서 |

- 업체정보 및 사용자 정보 MENU ※ 업체명, 대표자명, 사업자번호 등 변경 시 '업체정보 변경 안내' 반드시 참고

- 효율등급제품목록 MENU - 등급신고(신규,추가,변경,말소) - 신고확인서 다운로드

●효율등급 등록제품 목록

한국에너지공단 효율기습실

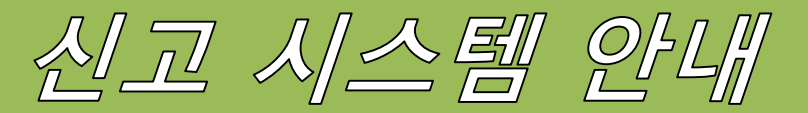

## 제품신고 방법(기본모델)

#### 한국에너지공단 KOREA ENERGY AGENCY

한국에너지공탄 효율기슴실

#### ●기본모델 신고

①효율등급신청 → ②등급신청 버튼 클릭→ 신고제품 기자재 선택

| 한국에너지공단<br>KOREA ENERGY AGENCY                                                                                                    |                                                                                                    | <u>해</u> 에너지효율등급 로그아웃                                                         |
|----------------------------------------------------------------------------------------------------|----------------------------------------------------------------------------------------------------|-------------------------------------------------------------------------------|
| <b>L 안세희(sehee556)</b><br>1체명 : 한국에너지공단                                                                                                    | <b>효율등급신청</b><br><sup>효율등급신청</sup>                                                                                                    | 😠 > 에너지효율등급 > 효율등급신청                                                          |
| 에너지효율등급<br>체및사용자정보<br>율등급신청 →                                                                                                    | 기자재(풍목) 전체 🔽 모델명 신                                                                                                    | 신청자 Q 검색                                                                      |
| 2율등급 등록제품 목록<br>판매실적입력                                                                                                    | (+85.777 /////                                                                                                    | 등급신청                                                                          |
|                                                                                                    | 시치비술 시치조로 시치인 ▲ 기다마며                                                                                                    | 모델명 진행상태 신청자                                                                  |
|                                                                                                    | 긴정번쪽 건강승규 건강금▼ 기억세강                                                                                                    |                                                                               |
| 한국에너지공단<br>KOREA ENERGY AGENCY                                                                                                    | <u>285</u> <u>585</u> <u>1</u> 85 <u>1</u> 448                                                                                                    | <u>해</u> 에너지효율등급 로그아웃                                                         |
| 한국에너지공단           KOREA ENERGY AGENCY           안세희(sehee556)           네명 : 한국에너지공단                                                                                                    | 전3번호 전33유 전33 · 기가세3<br>등급신청<br>호응급 등록제품 목록                                                                                                    | · · · · · · · · · · · · · · · · · · ·                                         |
| 한국에너지공단<br>КОГЕА ЕNERGY AGENCY           안세희(sehee556)           방명 : 한국에너지공단           에너지효율등급                                                                                                  | 전기냉장고 김지냉장고 전기냉방                                                                                                    | <u>해</u> 에너지효율등급 오 효율등급 등록제품 목<br>: > 에너지효율등급 > 효율등급 등록제품 목<br>: 7) 전기세탁기(일반) |
| 한국에너지공단<br>KOREA ENERGY AGENCY           2산세희(sehee556)           명 : 한국에너지공단           에너지효율등급           의 및 사용자정보                                                                              | 전성보         전성감         전성감         기가색경           등급신청         호응급 등록제품 목록         전기방장고         전기방장고         전기방방           전기방장고         건지방장고         전기방문수기         전기방물                                                                                                    | ····································                                          |
| 한국에너지공단           안세희(sehee556)         2           양 : 한국에너지공단         에너지효율등급           및 사용자정보         5                                                                                      | 전상분보         전성분보         전성분보         기시색경           등급신청         효율등급 등록제품 목록         전기방장고         집지방장고         전기방장고           전기방장고         김지방장고         전기방감         전기방감           전기배학기(드립)         전기방온수기         전기방감           선종기         공기청장기         백열전구                                                                                                    | ····································                                          |
| 한국에너지공단           산세희(sehee556)         8           명 : 한국에너지공단         에너지효율등급           에너지효율등급         1           명 사용자정보         *           *5급 등록제품 목록                                    | 전상분보         전성분부         전성분부         기가색경           호응답 등록제품 목록         전기냉장고         김지냉장고         전기방장고           전기생장고         김지냉장고         전기방장고         전기방장고           전기생학기(드립)         전기방장구기         전기방출           선풍기         공기청정기         백열전구           항광협프용안정기         안정기내장형협프         삼상유도                                                                                                    | ····································                                          |
| 한국에너지공단<br>КОВЕА Е NERBY AGENCY           안세희(sehee556)           네명 : 한국에너지공단           에너지효율등급           네 및 사용자정보           물등급신청           물등급신청           >           패실적입력           적서 조희 | 전성보         전성분         전성분         기가색경           응급신청         호응동급 등록제품 목록         전기방장고         김지방장고         전기방방           전기방장고         김지방장고         전기방문수기         전기방문           전기배탁기(드립)         전기방문수기         전기방문           전문기         공기방문기         변경감           항공령프용안정기         안정기내장명령프         삼상유도           승전기         어디티         전기방문                                                                                                    | ····································                                          |
| 한국에너지공단<br>Копеда Еменоду Адемссу           안세희(sehee556)           제명 : 한국에너지공단           에너지효율등급           최명 사용자정보           활동급 신청           활동급 동록제품 목록<br>매실적입력           적서 조희            | 전성분보         전성분부         전성분부         전성분부         기시색경           호응급 신청         호응금급 등록제품 목록         전기냉장고         전기방장고         전기방원           전기냉장고         길지냉장고         진기방원         전기방원           전기내학기(드립)         전기방운수기         전기방원           전문기         관기방원         관기방원           전문기         관기방원         전기방원           전문기         관기방원         관기방원           전문기         관기방원         관기방원           전문기         관기방원         관기방원           전문         관기         관기방원           전문         관기         관기방원           전문         관기         관망원           전문         관망원         관망원           관망원         관망원         관망원           관망원         관망원         관망원           관망원         관망원         관망원           관망원         관망원         관망원           관망원         관망원         관망원 | ····································                                          |

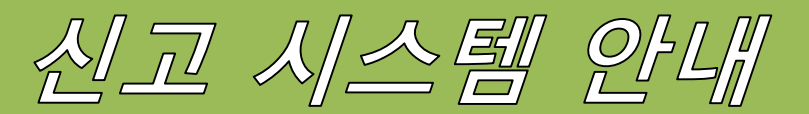

## 제품신고 방법(기본모델)

#### ●기본모델 신고

#### ③성적서 가져오기 (성적서 조회 후 해당 성적서 선택) → 세부사항 기입 → 등급계산 클릭 → 등록

| 에너피승은드그                | 드그시켜 (저기바소) |                                                                                            |        |
|------------------------|-------------|--------------------------------------------------------------------------------------------|--------|
| 에너지요귤승급                | ㅎ급천성 [천기법솥] |                                                                                            |        |
| 업체 및 사용자정보             |             | (2)         성적서가져오기                                                                        |        |
| 효율등급신청                 | 접수번호        | * 접수번호는 등록 후 표시됩니다.                                                                        |        |
| 효율등급 등록세품 목록<br>판매실적인력 | 업체명         | 한국에너지공단                                                                                    |        |
| 성적서 조회                 | 모델명 *       | 신청서와 시험성적서 상의 모델명이 동일해야 합니다.(영문 대/소문자, 띄어쓰기 구분)                                            |        |
|                        | 제조원         | 선택 🔽 (업체 및 사용자정보에서 제조원을 먼저 추가해야 선택이 가능합니다.)                                                |        |
| (1                     | 시험기관 *      | 선택 🔽                                                                                       |        |
|                        | 성적서 번호 *    |                                                                                            |        |
|                        | 성적서 발급일자 *  | [성적서 발급일자기준으로 90일 이내에 신고하셔야합니다.]                                                           |        |
|                        | 출하예정일 *     | 출하예정일 이후에 홈페이지에 정보 [모델명 등]가 공개됩니다. 출하예정일을 맞게 입력하셨는지 재차 확<br>인바랍니다.                         |        |
|                        | 안전인증번호      |                                                                                            |        |
|                        | 국산/수입 *     | 선택 🔽                                                                                       |        |
|                        | 제품이미지 *     | 재품이미지 첨부<br>등록된 첨부파일이 없습니다 출하예정일부터 홈페이지상에서 제품검색                                            | <br>가능 |
|                        | 성적서 *       | 성적세 정부         -시험성적서당 하나의 기본모델           등록된 청부파일이 없습니다.         서거나 기거 이기에 따기 아이 나 나키기기기 | ㅋㅋㅇ    |
|                        | 제풋판매 연락처    | -성직서 가서오기에 뜨지 않을 시 시험기관과                                                                   | · 엽으   |
|                        | 제품설명        | ✓                                                                                          |        |
|                        | 등급계산        |                                                                                            |        |
|                        |             | 3         동급계산                                                                             |        |

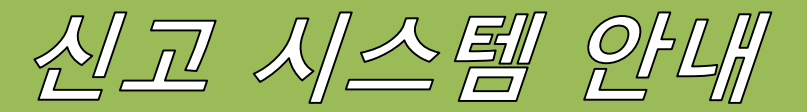

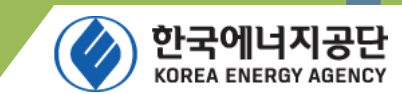

#### 제품신고 방법(추가모델)

#### ●추가모델

기 신고한 기본모델을 소비효율의 변화 없이 생산시기, 색상, 손잡이의 위치 등의 변경으로 업체에서 자체적으로 새로운 모델명을 추가한 파생모델 ※ 당해 모델의 전기적, 기계적인 내부구조 변경이 있는 경우 별도의 신규모델로 간주

①효율등급제품 목록→ 기본모델을 찾아 '추가'버튼 클릭

| 한국에너지공단<br>KOREA ENERGY AGENCY          |              |                               |           |       |                 |        | <u>해</u> 에너? | 「효율등급      | 로      | 그아웃        |
|-----------------------------------------|--------------|-------------------------------|-----------|-------|-----------------|--------|--------------|------------|--------|------------|
| <b>홒 안세희(sehee556)</b><br>업체명 : 한국에너지공단 | <b>효율</b> 등급 | <b>등급 등록제품 목</b><br>→ 등록제품 목록 | 록         |       |                 |        | 며 > 에너기      | ( 효율등급 >   | 효율등급 등 | 등록제품 목록    |
| 에너지효율등급<br>업체 및 사용자정보<br>효율등급신청         | 기자           | 재(품목) 전체 🔽                    | 모델명       |       | Q 신청자           |        |              |            | 오 검    | 색          |
| 효율등급 등록제품 목록 🔷 > 판매실적입력                 |              |                               |           |       |                 |        |              |            |        | 일괄말소       |
| 성적서 조회                                  | 효율등급         | 급제품 목록                        |           |       |                 |        |              |            |        | G          |
|                                         |              | 신청                            | 신청번호      | 기자재명  | 모델명             | 진행상태   | 처리결과         | 기록일자 🔷     | 신청자    |            |
|                                         | 1            | 말소 이미지 출하예정일                  | 142150485 | 변압기   | IEC - PL6-150_1 | [효율]승인 | 신고완료         | 2015-08-10 | 김경민    | 확인서        |
|                                         | 2            | <u>추가 변경 말소 이미지 출하예정을</u>     | 142150493 | 변압기   | IEC - 3LMH3-650 | [효율]승인 | 신고완료         | 2015-08-10 | 김경민    | <u>확인서</u> |
|                                         | 3            | <u>추가 변경 말소 이미지 출하예정을</u>     | 148150162 | 전기냉장고 | test            | [효율]승인 | 신고완료         | 2015-06-04 | 김경민    | <u>확인서</u> |
|                                         | 4            | <u>추가 변경 말소 이미지 출하예정일</u>     | 142122556 | 변압기   | IEC-1L-10       | [효율]승인 | 신고완료         | 2013-01-28 | 김상명    | <u>확인서</u> |
|                                         | 5            | <u>추가 변경 말소 이미지 출하예정을</u>     | 142122220 | 변압기   | IEC - PL6-150   | [효율]승인 | 신고완료         | 2013-01-28 | 김상명    | 확인서        |

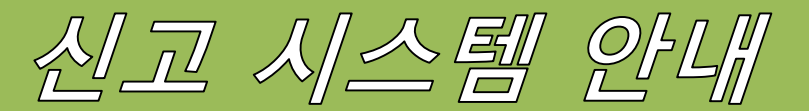

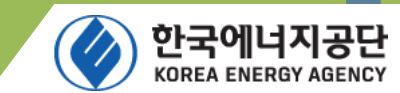

#### 제품신고 방법(추가모델)

#### ●추가모델 신고

기 신고한 기본모델을 소비효율의 변화 없이 생산시기, 색상, 손잡이의 위치 등의 변경으로 업체에서 자체적으로 새로운 모델명을 추가한 파생모델을 추가모델이라 합니다. ※ 당해 모델의 전기적, 기계적인 내부구조 변경이 있는 경우 별도의 신규모델로 간주

| 등급신정 - 모넬주가                                                      |                 |
|------------------------------------------------------------------|-----------------|
| 효율등급 등록제품 목록 📊 > 에너지효율등급 > 효율등급 등록제품 목록                          |                 |
| 등급신청 [변압기]                                                       |                 |
| 접수번호 142150493                                                   |                 |
| 업체명 한국에너지공단                                                      |                 |
| 모델추가사유 *                                                         |                 |
| 모델명 * 신청서와 시험성적서 상의 모델명이 동일해야 합니다.(영문 대/소문자, 띄어쓰기 구분) 츠가사우 에시    | )               |
| 당초신고모델         IEC - 3LMH3-650         거기거 서지 법                  | 성 어이 다스 새사 비겨   |
| 제조원 한국에너지공단 V<br>(업체 및 사용자정보에서 제조원을 먼저 추가해야 선택이 가능합니다.) 선거직 강렬 건 | 의 값이 건군 색경 건경   |
| 시험기관 ★ 한국전기연구원 ✓                                                 |                 |
| 성적서 번호 * 2012TS02814                                             |                 |
| 2012-10-19<br>[성적서 발급일자<br>[성적서 발급일자기준으로 90일 이내에 신고하셔야합니다.]      |                 |
| 2012-10-31         ····································          |                 |
| 안전인증번호                                                           |                 |
| 국산/수입 * 국산 🔽                                                     |                 |
| 제품이미지 * 제품이미지 철부 등록된 철부파일이 없습니다. 추가모델은 기                         | 본모델 성적서로 신고하므로  |
| 성적서 * 11_ADO.NET.pdf [836765 byte] 파일받기 성적서는 필요                  | 하지 않으나, 색상변경 등은 |
| 제품판매 연락처 이미지를 새로                                                 | .첨부             |

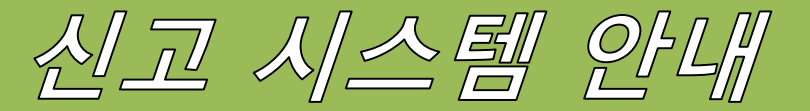

## 제품신고 방법(기타)

한국에너지공단 KOREA ENERGY AGENCY

#### ●말소모델 신고

#### 효율등급 등록제품 목록

효율등급 등록제품 목록

📊 > 에너지효율등급 > 효율등급 등록제품 목록

| 기자재(퓓  | 중목) 전체            | V                 | 모델명       |                    | Q. 신청자          |        |      |            | QZ  | 색          |
|--------|-------------------|-------------------|-----------|--------------------|-----------------|--------|------|------------|-----|------------|
|        |                   | 더이                | 상생신       | !(수입)하지<br>일 만스 시처 | 않는              |        |      |            |     | 일괄말소       |
| 요귤등급세움 | : 목독<br>신경        |                   | 포 글 컨     | - <u>5</u> - 7-9   |                 | 진행상태   | 처리결과 | 기록일자 🜲     | 신청자 | 0          |
| 1 🗆 🛓  | <u>추가 변경 말소 0</u> | <u> 미지 출</u>      | -= 149    | 변압기                | IEC - 3LMH3-650 | [효율]승인 | 인증   | 2013-01-28 | 김상명 | 확인서        |
| 2 🗌 🛓  | <u>추가 변경 말소 0</u> | 1017 701          | 142122556 | 변압기                | IEC-1L-10       | [효율]승인 | 인증   | 2013-01-28 | 김상명 | <u>확인서</u> |
| 3 🗌 🛓  | <u>추가 변경 말소</u>   | <u>- 미지</u> 출하예정을 | 142122220 | 변압기                | IEC - PL6-150   | [효율]승인 | 인증   | 2013-01-28 | 김상명 | 확인서        |
| 4 🗌 🛓  | <u>추가 변경 말소 이</u> | <u> 미지</u> 출하예정을  | 130130001 | 전기냉동고              | НН              | [효율]승인 | 인증   | 2013-01-11 | 강형일 | <u>확인서</u> |
|        |                   |                   |           |                    |                 |        |      |            |     |            |
|        |                   |                   |           |                    |                 |        |      |            |     |            |
|        |                   |                   |           |                    |                 |        |      |            |     |            |
|        |                   |                   |           |                    |                 |        |      |            |     |            |

보기 1 - 4 / 4

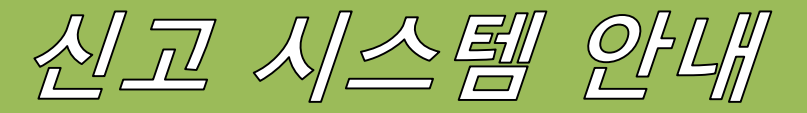

## 제품신고 방법(기타)

효율관리기자재 신고 확인서

#### 효율등급 등록제품 목록

효율등급 등록제품 목록

📊 > 에너지효율등급 > 효율등급 등록제품 목록

| 기자재(품목) 전체 🔽 | 모델명 | ٩ | 신청자 | <b>오</b> 검색 |
|--------------|-----|---|-----|-------------|
|              |     | • |     |             |

|           |  |                           |           | C     |                |        |         |            |       | 일괄말소       |
|-----------|--|---------------------------|-----------|-------|----------------|--------|---------|------------|-------|------------|
| 효율등급제품 목록 |  |                           |           |       | <u> 등으드그게프</u> | 티기 :   | 2FOI 74 |            |       | 0          |
|           |  | 신청                        | 신청번호      | 기자자   | 포프 이미세품        | ᇬᆿᆮ    | 탁인지     | 4          | 신청자   |            |
| 1         |  | <u>추가 변경 말소 이미지 출하예정을</u> | 142122149 | 변압기   | 글딕하여 나         | 운도느    | 가등      | -28        | : 김상명 | 확인서        |
| 2         |  | <u>추가 변경 말소 이미지 출하예정을</u> | 142122556 | 변압기   |                |        |         | -28        | : 김상명 | <u>확인서</u> |
| 3         |  | 추가 변경 말소 이미지 출하예정을        | 142122220 | 변압기   | IEC - PL6-150  | [효율]승인 | 긴공      | 01.28      | 김상명   | <u>확인서</u> |
| 4         |  | <u>추가 변경 말소 이미지 출하예정을</u> | 130130001 | 전기냉동고 | НЈНН           | [효율]승인 | 인증      | 2013-01-11 | 강형일   | <u>확인서</u> |

보기 1 - 4 / 4

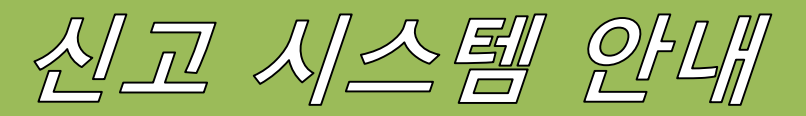

## 시스템 개요

효율등급신청 효율등급 등록제품 목록 판매실적입력

성적서 조회

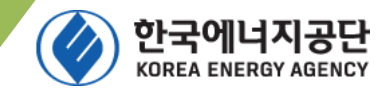

52,97

#### 한매실적입력 - 전년도 생산판매 실적 관리

기자재명칭

1 🗌 형광램프용안정기

2 🗌 형광램프용안정기

3 🗌 안정기내장형램프

4 🗌 전기냉장고

모델명칭

EBT-FLR132SLK3

HA-232SA

EFTR15EX-L

1234

| 한국에너지공단<br>KOREA ENERGY AGENCY          |                                       | <u>해</u> 에너지효율등급 로그아웃                                                               |
|-----------------------------------------|---------------------------------------|-------------------------------------------------------------------------------------|
| 호 안세희(sehee556)<br>업체명 : 한국에너지공단        | <b>판매실적입력</b><br><sup>판매실적입력</sup>    | 11 > 에너지효율등급 > 판매실적입뢰                                                               |
| 에너지효율등급<br>업체 및 사용자정보<br>효율등급신청         | 기준년도 2014 V 기자재(<br>입력상태 전체 V         | 품목) 전체 🔽 모델명 Q 검색                                                                   |
| 요료등급 등녹세금 축복<br>판매실적입력 ><br>성적서 조회      | · · · · · · · · · · · · · · · · · · · | 검색 초기화     삭제     환. 액셀 업로드     환. 액셀로 내보내기       모열명     성적서번호     국내출고량     수입출고량 |
|                                         | **                                    |                                                                                     |
| ●성석서 소                                  | 외 - 효율등급신고<br>                        | . 완료한 제품 성적서 조회                                                                     |
| 한국에너지공단<br>KOREA ENERGY AGENCY          |                                       | 🏦 에너지효율등급 로그아웃                                                                      |
| <b>오 안세희(sehee556)</b><br>업체명 : 한국에너지공단 | <b>성적서 조회</b><br><sup>성적서 조회</sup>    | 📊 > 에너지효율등급 > 시험기관 > 에너지효율등급 > 성적서 조회 > 성적서 조회                                      |
| 에너지효율등급<br><sup>업체 및 사용자정보</sup>        | 중목 전체 🔽 모델명                           | Q 검색                                                                                |

업체명

한국에너지공단

한국에너지공단

한국에너지공단

한국에너지공단

성적서번호

ENR2013-0393

ENR2013-0392

ENR2013-0381

1234

성적서발급일자

2014-08-05

2014-08-05

2014-08-05

2014-05-21

사용여부

2015-05-18

검색 초기화

작성일자 🖕

2014-08-12

2014-08-12

2014-08-12

2014-05-21

0

6